## FISIONLINE

## **ISCRIZIONE ATLETI ALLE GARE**

Accedi al menù **Gestionale Sportivo**, poi imposta i **Filtri** di ricerca (*nostro esempio: Stagione = 2018/2019 + Livello = Nazionale*); saranno visualizzate le Manifestazioni corrispondenti:

| Gest           | tionale                       | sportivo                                                                                                    |                                                                                        |                                                   |           |                                |                         |                                                            |    |
|----------------|-------------------------------|----------------------------------------------------------------------------------------------------|----------------------------------------------------------------------------------------|---------------------------------------------------|-----------|--------------------------------|-------------------------|------------------------------------------------------------|----|
| ▼ <u>Filtr</u> | <u>ti</u>                     |                                                                                                    |                                                                                        |                                                   |           |                                |                         |                                                            |    |
|                | E<br>T<br>C<br>Nasco<br>Socie | Stagioni<br>inte organizzatori<br>ipo organizzatori<br>omitato regionali<br>Denominazioni<br>I<br>Data di<br>ondi eventi passal<br>Code:<br>Livelli<br>età organizzatrici<br>Settori<br>Tipologia ( | e 2018/2019 v<br>e FISI v<br>e - v<br>e - e<br>d a a a a a a a a a a a a a a a a a a a | ✓<br>▼<br>▼                                       |           |                                |                         |                                                            |    |
|                |                               | Luog                                                                                                    | ● - ○ Italia ○ Ester                                                                   | 0                                                 |           |                                |                         |                                                            |    |
|                | ld                            | Stato                                                                                                    | Stagione                                                                               | Denominazione                                     | Livello   | Tipologia                      | Data                    | 🔷 Società 🍦 Località                                       |    |
| 0              | 32966                         |                                                                                                    | 2018/2019                                                                              | 🧼 Campionati Italiani Estivi a Spinta di Bob      | Nazionale | CIA                            | 07/10/2018 - 07/10/2018 | 00146 - BOB<br>CLUB CORTINA Cortina d'Ampezzo (BL)<br>A.D. |    |
| 0              | 32967                         |                                                                                                    | 2018/2019                                                                              | 💊 Campionati Italiani Estivi a Spinta di Skeleton | Nazionale | CIA                            | 07/10/2018 - 07/10/2018 | 00146 - BOB<br>CLUB CORTINA Cortina d'Ampezzo (BL)<br>A.D. |    |
| 0              | 32968                         |                                                                                                    | 2018/2019                                                                              | CAMPIONATO ITALIANO SALITA SKIROLL                | Nazionale | CIA, CI_U18, RI_CHI,<br>PI_PUL | 07/10/2018 - 07/10/2018 | 01023 - SCI<br>NORDICO Pedavena (BL)<br>SPORTFUL A.S.D.    |    |
| Vista da       | a 1 a 3 di 3 e                | elementi                                                                                                    |                                                                                        |                                                   |           |                                |                         | Inizio Precedente 1 Successivo Fir                         | ne |

## Per visualizzare il Dettaglio delle Gare associate alla Manifestazione (tipologia, codex, specialità, formati, gruppi/categorie, ...) clicca sull'icona 🗄

| 3      | 32968 |     | 2018/2019 | () CAMPIONATO ITALIANO SALITA SKIROLL      |         | Nazionale                    | CIA, CI_U18, RI_CHI,<br>PI_PUL | 07/10/2018 - 07/10/2018 | 01023 - SCI<br>NORDICO<br>SPORTFUL<br>A.S.D. | Pedavena (BL) |
|--------|-------|-----|-----------|--------------------------------------------|---------|------------------------------|--------------------------------|-------------------------|----------------------------------------------|---------------|
| CIA    | 0     | 1 🎽 | GSMXF0001 | ₫ MS - Mass start TL (skiroll) - UP        | 9.50 km | GS GIOVANI / SENIOR / MASTER |                                | 07/10/2018 00:00        | <u>)</u> 06/10/2018 17:00                    | PGO           |
| CIA    | 0     | 2 🎽 | GSFXF0002 | ♀ MS - Mass start TL (skiroll) - UP        | 9.50 km | GS GIOVANI / SENIOR / MASTER |                                | 07/10/2018 00:00        | ● 06/10/2018 17:00                           | PGO           |
| CI_U18 | 0     | 1   | T_MXF0003 | ₫ MS - Mass start TL (skiroll) - UP        | 6.00 km | T_ U18 ASPIRANTI             |                                | 07/10/2018 00:00        | ● 06/10/2018 17:00                           | PGO           |
| CI_U18 | Ø     | 2   | T_FXF0004 | ♀ MS - Mass start TL (skiroll) - UP        | 6.00 km | T_ U18 ASPIRANTI             |                                | 07/10/2018 00:00        | ● 06/10/2018 17:00                           | PGO           |
| RI_CHI | Ø     | 1   | A_MXF0009 | <u>♂</u> MS - Mass start TL (skiroll) - UP | 3.10 km | A_ U16 ALLIEVI               |                                | 07/10/2018 00:00        | <u>●</u> 06/10/2018 17:00                    | PGO           |
| RI_CHI | Ø     | 2   | A_FXF0010 | ♀ MS - Mass start TL (skiroll) - UP        | 3.10 km | A_ U16 ALLIEVI               |                                | 07/10/2018 00:00        | <u>●</u> 06/10/2018 17:00                    | PGO           |
| RI_CHI | Ø     | 3   | R_MXF0011 | ₫ MS - Mass start TL (skiroll) - UP        | 3.10 km | R_ U14 RAGAZZI               |                                | 07/10/2018 00:00        | ● 06/10/2018 17:00                           | GO            |
| RI_CHI | Ø     | 4   | R_FXF0012 | ♀ MS - Mass start TL (skiroll) - UP        | 3.10 km | R_U14 RAGAZZI                |                                | 07/10/2018 00:00        | ● 06/10/2018 17:00                           | GO            |
| PI_PUL | 0     | 1   | P_MXF0013 | ₫ MS - Mass start TL (skiroll) - UP        | 3.10 km | P_U10 BABY                   |                                | 07/10/2018 00:00        | ● 06/10/2018 17:00                           | GO            |
| PI_PUL | 0     | 2   | P_FXF0014 | ♀ MS - Mass start TL (skiroll) - UP        | 3.10 km | P_U10 BABY                   |                                | 07/10/2018 00:00        | ● 06/10/2018 17:00                           | GO            |
| PI_PUL | 0     | 3   | U_MXF0015 | ₫ MS - Mass start TL (skiroll) - UP        | 3.10 km | U_ U12 CUCCIOLI              |                                | 07/10/2018 00:00        | ● 06/10/2018 17:00                           | GO            |
| PI_PUL | 0     | 4   | U_FXF0016 | ♀ MS - Mass start TL (skiroll) - UP        | 3.10 km | U_U12 CUCCIOLI               |                                | 07/10/2018 00:00        | ● 06/10/2018 17:00                           | GO            |

Per effettuare le **Iscrizioni** degli atleti alle Gare:

Fai click con il tasto sinistro del mouse sulla riga della Manifestazione:

| 32968 | <b>—</b> 2 | 2018/2019 | (8) CAMPIONATO ITALIANO SALITA SKIROLL) | Nazionale | CIA, CI_U18, RI_CHI,<br>PI_PUL | 07/10/2018 - 07/10/2018 | 01023 - SCI<br>NORDICO<br>SPORTFUL<br>A.S.D. | Pedavena (BL) |
|-------|------------|-----------|-----------------------------------------|-----------|--------------------------------|-------------------------|----------------------------------------------|---------------|
|       |            |           |                                         |           |                                |                         |                                              |               |

Si aprirà il menù delle opzioni; seleziona **Iscrizioni**:

| <u>-</u> ile <u>M</u> odifi         | e Modifica Visualizza Cronologia Segnalibri Strumenti Ajuto 💶 🗆 🗙 |                 |             |                                |               |                                            |                    |                                   |                                 |         |             |                    |              |                   |                  |               |     |     |
|-------------------------------------|-------------------------------------------------------------------|-----------------|-------------|--------------------------------|---------------|--------------------------------------------|--------------------|-----------------------------------|---------------------------------|---------|-------------|--------------------|--------------|-------------------|------------------|---------------|-----|-----|
| Gestionale sportivo   AREA RISE X + |                                                                   |                 |             |                                |               |                                            |                    |                                   |                                 |         |             |                    |              |                   |                  |               |     |     |
| $\leftrightarrow$                   | G                                                                 | 企               |             | 🛈 🔒 https:/                    | //online.fisi | .org/GS                                    |                    |                                   | ~                               | =       | ··· 🛡 :     | ☆ Q Cerc           | а            |                   |                  | <u>↓</u> III\ | •   | Ξ   |
| 🚞 Preferit                          | ti 🗎                                                              | Collegan        | menti 🏮 Ci  | ONINET - FisiOnline            | 🔅 NEOBET.     | A - FisiOnline  🖽 Sportform                | n FISI 17/18 -     | 🏮 FISI - Sito                     | Web 🏼 🍻 FIS-                    | -Ski M  | Gmail 😕     | Fastmail 🛛 😕 M     | yFASTPage    | 📀 Mandi PEC       | 💠 Foto Googl     | e 🔯 Posta OV  | NA  | »   |
|                                     |                                                                   |                 |             |                                |               |                                            |                    |                                   |                                 |         |             |                    |              |                   |                  |               |     | ^   |
|                                     |                                                                   |                 |             | ●- ○ Itali                     | ia O Ester    | 0                                          | _                  |                                   |                                 |         |             |                    |              |                   |                  |               |     |     |
|                                     |                                                                   |                 |             | Luogo                          |               |                                            |                    |                                   |                                 |         |             |                    |              |                   |                  |               |     |     |
|                                     |                                                                   |                 |             |                                |               |                                            |                    |                                   |                                 |         |             |                    |              |                   |                  |               |     |     |
|                                     |                                                                   |                 |             |                                |               |                                            |                    |                                   |                                 |         |             |                    |              |                   |                  |               | . 1 |     |
|                                     |                                                                   |                 |             |                                |               |                                            |                    |                                   | NUOVO E                         |         | D CAL       | ENDARIO            | SINCRO       | ) EVENTI FIS      | SINCRO           | PUNTI FIS     |     |     |
|                                     |                                                                   | ld 🍦            | Stato       | Stagione                       | Deno          | minazione                                  |                    |                                   | Livello                         | ф т     | ipologia    | Data               |              | Societ            | tà 🔶 Loc         | alità         |     |     |
| -                                   |                                                                   |                 |             |                                |               |                                            |                    |                                   |                                 |         |             |                    |              | 00146 -           | BOB              |               | -   |     |
| 6                                   | 3                                                                 | 32966           | <b>Z</b>    | 2018/2019                      | 🥝 Car         | mpionati Italiani Estivi a Sp              | ointa di Bob       | 1                                 | Nazionale                       | CI      | Ą           | 07/10/2<br>07/10/2 | 018 -<br>018 | CLUB<br>CORTIN    | Cortii<br>A (BL) | na d'Ampezzo  |     |     |
|                                     |                                                                   |                 |             |                                |               |                                            |                    |                                   |                                 |         |             |                    |              | A.D.              | ()               |               |     |     |
|                                     |                                                                   |                 |             |                                |               |                                            |                    |                                   |                                 |         |             | 07/10/2            | 049          | 00146 -           | BOB              |               |     |     |
| 6                                   |                                                                   | 32967           | 2           | 2018/2019                      | 🜔 Car         | mpionati Italiani Estivi a Sp              | inta di Skel       | eton                              | Nazionale                       | CI      | Ą           | 07/10/2            | 018 -        | CORTIN            | IA (BL)          | la d'Ampezzo  |     |     |
|                                     |                                                                   |                 |             |                                |               |                                            |                    | Q Descrizione                     | :<br>- 1 -                      | -       |             |                    |              | A.D.              |                  |               |     |     |
|                                     |                                                                   | 32968           | <b></b>     | 2018/2019                      | (N CA         | MPIONATO ITAI IANO SA                      | ITA SKIRO          | 🗐 Impianti                        | ole                             | CI      | A, CI_U18,  | 07/10/2            | 018 -        | 01023 -<br>NORDIC | SCI<br>O Peda    | vena (BL)     |     |     |
|                                     |                                                                   | 52500           | <u> </u>    | 2010/2010                      | 000           |                                            |                    | Iscrizioni                        |                                 | RI      | _CHI, PI_PI | UL 07/10/2         | 018          | SPORTI<br>A.S.D.  | FUL              | (DE)          |     |     |
| Vist                                | a da                                                              | 1 a 3 di 3      | elementi    |                                |               |                                            |                    | _ X Risultati                     |                                 |         |             |                    | Inizio       | Precedente        | 1 Succes         | ssivo Fine    |     |     |
| - Le                                | egen                                                              | Ida             |             |                                |               |                                            |                    | 🛞 Trasferte                       |                                 |         |             |                    |              |                   |                  |               |     |     |
|                                     | Eve                                                               | ento in calen   | Idario      | Evento in candida              | atura         | Evento rifiutato                           | Eve                | n 🔜 Carica logo                   | :fti                            |         |             |                    |              |                   |                  |               |     |     |
| ~~                                  | As                                                                | segna titoli    |             | Iscrizioni onine<br>& Notturna |               | GSG                                        | ie 🛑 iscr<br>🔗 Der | a 🏏 Rinvia man<br>🕈 🤣 Rinvia ed e | irestazione<br>limina le iscri: | izioni  |             |                    |              |                   |                  |               |     |     |
| Р                                   | Pun                                                               | nti FISI        |             | C Punti CR                     |               | G Punti Graduatoria                        | O Pun              | ti ᅔ Annulla ma                   | nifestazione                    |         |             |                    |              |                   |                  |               |     |     |
|                                     | Gar                                                               | ra rimandata    | 3           | 🖕 Gara annullata               |               | <ul> <li>Modifiche al programma</li> </ul> |                    | Duplica ma                        | nifestazione                    |         |             |                    |              |                   |                  |               |     |     |
| 1                                   | Mar                                                               | nifestazione    | e rimandata |                                | nnullata      |                                            |                    | 😣 Elimina eve                     | ento                            | _       |             |                    |              |                   |                  |               |     |     |
|                                     | RIS                                                               | uitati inseriti |             | Risuitati mancanti             |               | Risultati con errori                       |                    |                                   |                                 |         |             |                    |              |                   |                  |               |     |     |
|                                     |                                                                   |                 |             |                                |               |                                            |                    |                                   |                                 |         |             |                    |              |                   |                  |               |     |     |
|                                     |                                                                   | Ba              | acheca da   | shboard Società                | Elenco te     | sserati Albo Persone                       | Comprer            | isori e Piste   G                 | Bestione   Gr                   | ruppi 🕴 | Documenti   | Liste FIS          | Gestionale   | sportivo   Profil | o utente   Esc   | i             |     |     |
|                                     |                                                                   |                 |             |                                |               |                                            | Co                 | pyright © 2018 Coni               | iNet S.p.A.                     |         |             |                    |              |                   |                  |               |     |     |
| <u> </u>                            |                                                                   |                 |             |                                |               |                                            |                    |                                   |                                 |         |             |                    |              |                   |                  |               |     | > ~ |
|                                     |                                                                   |                 |             |                                |               |                                            |                    |                                   |                                 |         |             |                    |              |                   |                  |               |     |     |

## Il sistema propone 5 modalità diverse d'iscrizione:

| Accrediti             |                                                                              |            |              |             |             |             |                                     |                         |                          |                     |                      |  |
|-----------------------|------------------------------------------------------------------------------|------------|--------------|-------------|-------------|-------------|-------------------------------------|-------------------------|--------------------------|---------------------|----------------------|--|
| CAMPIONA              | CAMPIONATO ITALIANO SALITA SKIROLL - Pedavena (BL) (07/10/2018 - 07/10/2018) |            |              |             |             |             |                                     |                         |                          |                     |                      |  |
| Q Descrizione         | Gare e regole                                                                | 🖉 Impianti | 🗈 Iscrizioni | 🟆 Risultati | 📖 Documenti | ⊘ Trasferte |                                     |                         |                          |                     |                      |  |
| • Estrazioni          |                                                                              |            |              |             |             |             |                                     |                         |                          |                     |                      |  |
| → <u>Filtri</u>       |                                                                              |            |              |             |             |             |                                     |                         |                          |                     |                      |  |
|                       |                                                                              |            |              |             |             |             | ISCRIZIONE DA GRUPPO                | ISCRIZIONE DA LISTA FIS | ISCRIZIONE DA ALTRA GARA | ISCRIZIONE MULTIPLA | ISCRIZIONE SINGOLA   |  |
| Visualizza 10 🗸       |                                                                              |            |              |             |             |             |                                     |                         |                          |                     |                      |  |
|                       | Codice FISI                                                                  |            | ♦ Co         | gnome, nome |             |             | Data nascita                        | \$                      | Gare 🔶 Socie             | a Å                 | Note                 |  |
|                       |                                                                              |            |              |             |             |             | Nessun record presente per i criter | i di ricerca            |                          |                     |                      |  |
| Vista da 0 a 0 di 0 e | elementi                                                                     |            |              |             |             |             |                                     |                         |                          | Inizio Preced       | ente Successivo Fine |  |

**Iscrizione singola**: iscrizione per singolo atleta.

**Iscrizione Multipla**: possibilità d'iscrivere più atleti.

**Iscrizione da Altra Gara**: possibilità d'iscrivere uno/più atleti presenti nelle iscrizioni di una gara già disputata (conclusa).

Iscrizione da Lista FIS: (per le sole gare internazionali) possibilità d'iscrivere gli atleti "attivi" presenti nelle FIS Point List.

Iscrizione da Gruppo: possibilità di creare gruppi personalizzati di atleti da iscrivere (esempi: gruppo giovani, gruppo children, squadra regionale, ...).